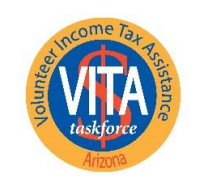

United Way of Tucson and Southern Arizona UnitedWayTucson.org

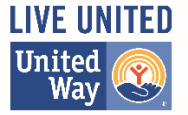

To get started, navigate to <u>VITA /TCE Central</u> and click Create Account.

| Home Create Account |   |
|---------------------|---|
| Password            |   |
|                     | 0 |

Follow the example provided below to set up your account. Please note the following:

- All asterisk fields have to be completed.
- Your name needs to be entered exactly as shown on your identification document (Driver license, etc).
- The number of years as a volunteer should be 1 for new volunteers.
- Your password should be 8 characters. Our experience has indicated (1) you may not be able to use a special character and (2) at least one capital letter may be required.

Additional information is available in IRS Publication 5378.

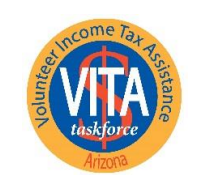

United Way of Tucson and Southern Arizona UnitedWayTucson.org

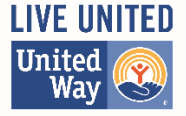

Home Create Account

### Self-Registration

Complete the fields below to create your account in the system. Required fields are marked by an asterisk (\*), all other are optional.

\* Group: 🗹 01 - VITA Volunteer

#### Other choices are provided, but not pictured here ...

| ○ Yes ● No   |                                                                                                    |
|--------------|----------------------------------------------------------------------------------------------------|
| ○ Yes ® No   |                                                                                                    |
| ⊖ Yes . ● No |                                                                                                    |
| O Yes ◉ No   |                                                                                                    |
| O Yes ◉ No   |                                                                                                    |
| ● Yes ○ No   |                                                                                                    |
|              |                                                                                                    |
|              | ~                                                                                                    |
|              |                                                                                                    |
|              |                                                                                                    |
|              | <ul> <li>Yes No</li> <li>Yes No</li> <li>Yes No</li> <li>Yes No</li> <li>Yes No</li> <li>Yes No</li> <li>Yes No</li> </ul> |

\* Last Name

Doe

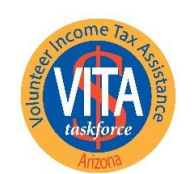

United Way of Tucson and Southern Arizona UnitedWayTucson.org

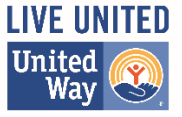

| SEID                     |      |
|--------------------------|------|
|                          |      |
| (For IRS employees Only) |      |
| * Username               |      |
| janedoe@gmail.com        | •••• |
|                          |      |
| * Password               |      |
| 12345678                 | Ø    |
|                          |      |
| * Confirm Password       | ?    |
| 12345678                 | Ø    |
|                          |      |
| * Email Address          |      |
| janedoe@gmail.com        |      |
|                          |      |
| * Confirm Email Address  |      |
| janedoe@gmail.com        |      |
|                          |      |

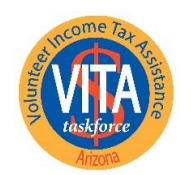

United Way of Tucson and Southern Arizona UnitedWayTucson.org

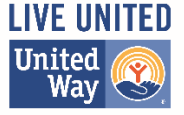

PLEASE NOTE: Should you ever forget your password, a valid email address is required to have a new one sent to you.

\* Address 1
1 Main St
Address 2

\* City
Tucson
\* State / Provision
Arizona
\* Postal Code
85701
Daytime Telephone Number

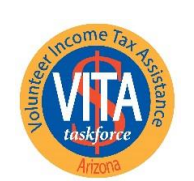

**United Way of Tucson** and Southern Arizona UnitedWayTucson.org

?

2

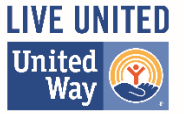

| Time Zone                                                             | 1            |                    |
|-----------------------------------------------------------------------|--------------|--------------------|
| (GMT-07:00) Arizona                                                   | ~            |                    |
| Partner/Organization Name                                             |              | ,<br>,             |
| United Way of Tucson & Southern Arizona                               |              |                    |
|                                                                       |              |                    |
| Years You Have Volunteered                                            |              | \                  |
| 1                                                                     | $\checkmark$ | Please ask for     |
| Professional status for Continuing Education credits or Circ 230 ONLY |              | assistance via the |
| Select role for CE Credits                                            | ~            | you are interested |
|                                                                       |              | in obtaining CE    |

PTIN Number

Name as listed on PTIN Card

CTEC Number

PLEASE NOTE: Enter your PTIN as it appears on your PTIN card; however, do not include a hyphen.

Register